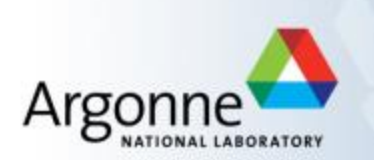

# Mar165 CCD Detector Pool Guide

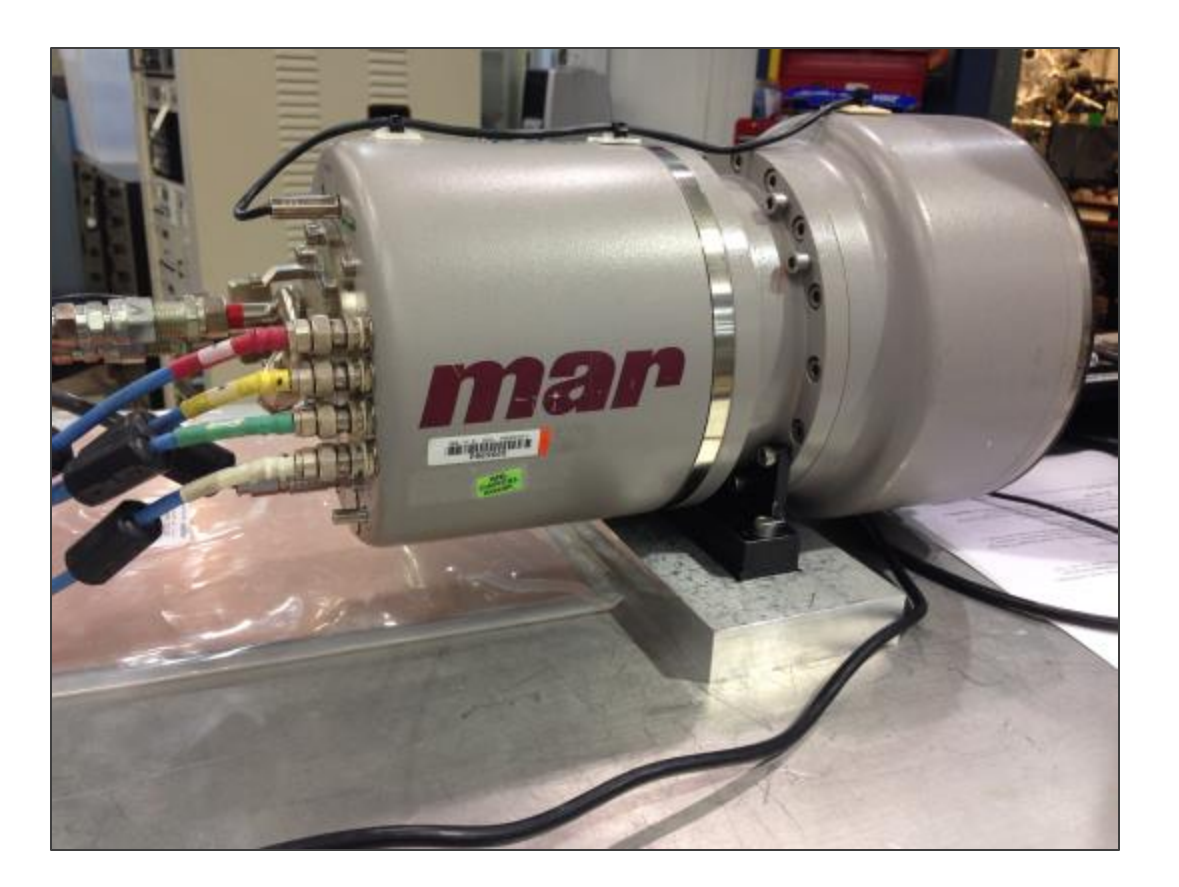

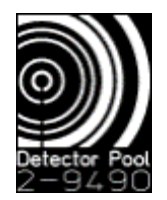

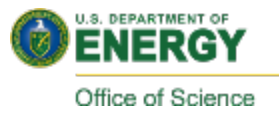

#### Contents

#### I. Quick Start

- 1. Open Epics GUI
- 2. Start Marccd Software
- 3. Reboot the CCD to start cooling
- 4. Enable Remote control mode
- 5. <u>Start the Epics IOC</u>
- 6. Start MEDM
- 7. Start ImageJ viewer
- II. Important Notes
- III. <u>Common Problems/Solutions</u>
- IV. <u>Remote Access</u>
- V. Data Storage
- VI. <u>Technical Specifications</u>

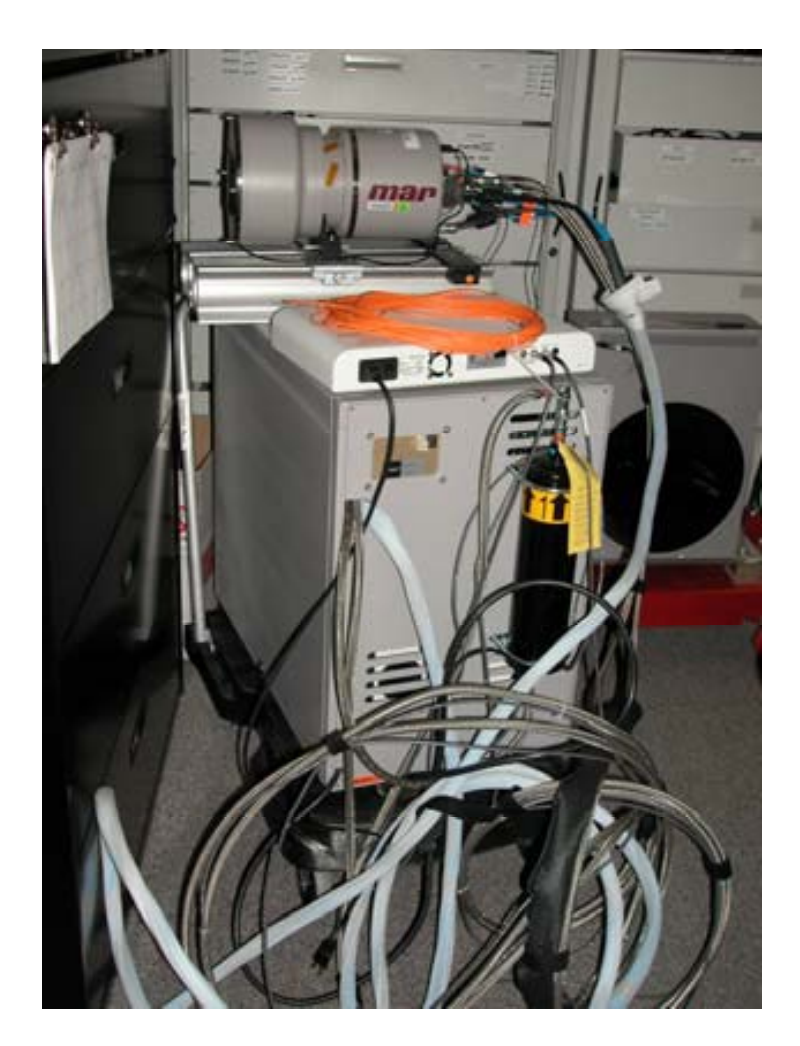

## **Quick Start**

- Connect data cable from Detector to Computer PCI card
  - Mar165 A and B have orange fiber optic cable
  - Mar165 C has a black SCSI-like cable.
- Turn on the Detector power supply
  - Use the power strip next to the chiller
- Connect Ethernet to Computer!
- Turn on computer and Login
  - user name: dpuser
  - password: (ask DP Staff)
  - Alternatively, log in with any LDAP account
- Start Software using EPICS Launcher
  - select 'Mar165' and click Load
  - Open MARCCD by clicking on Start

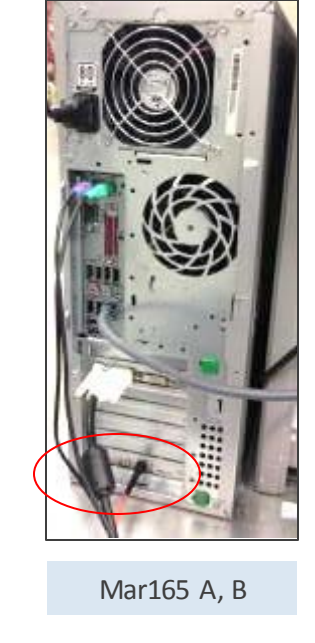

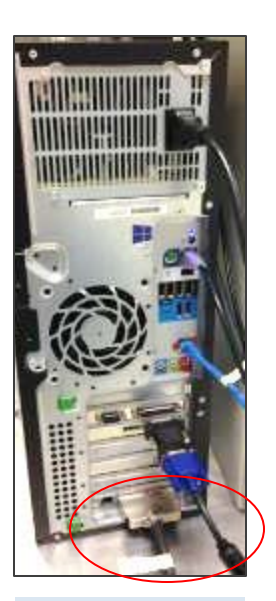

Mar165 C

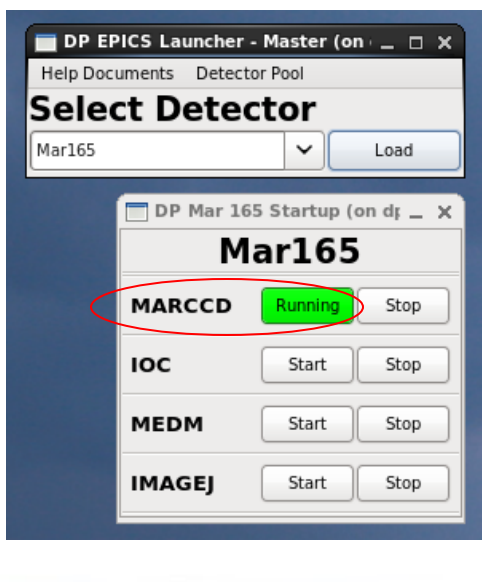

\*GUI can be started with this desktop icon:

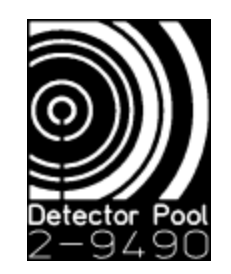

#### **Quick Start - Reboot Detector**

Configure

stially Convected contillati

- Within marccd, you must Reboot the CCD controller & start cooling:
  - Locate the menu bar
  - Click on '**Configure**' → '**Detector**'
  - Select 'Reboot' (should hear 2 beeps from the controller)
  - If Pressure < 1.0 Torr, then click 'Yes' in cooling dialog box
  - Compressor should start about one minute after you say 'Yes'
  - NOTE: cool down to -70C will require approximately 2hrs

|                                                                                                    | Sate:                                                            |                                      | losed      |          |        |                  | 24                                            | -                                                 |
|----------------------------------------------------------------------------------------------------|------------------------------------------------------------------|--------------------------------------|------------|----------|--------|------------------|-----------------------------------------------|---------------------------------------------------|
| <b>a</b>                                                                                             | Configure Detector                                               |                                      |            |          |        | 9                | 2055                                          | -                                                 |
| Resolution<br>* 2648x2848 (2x2; 77.8 mm)<br>> 3024x1824 (dx4; 158.8 mm)<br>> 512x512 (dx4; 216.8 mm) | Secial Nuclean<br>CCD Postsizer<br>Picoware Pile                 | 22<br>79.800 w                       |            |          |        | cter 💷           |                                               |                                                   |
| Speed<br>* Fast<br>- Hedian<br>- Sov                                                                 | Flemmer File Resisten:<br>Detector Deber Venden:<br>Cooler Power | P/N: 201<br>1.9.38                   | 5, Rev: 0, | Chiefen: | \$2835 |                  |                                               | Native X<br>Pointer: 0                            |
| - Custon.<br>625 MHz                                                                                 | Detector Controller                                              |                                      | Re         | haet     |        | $\triangleright$ | + - @                                         | Pojeter: 0,80<br>Beas: 1025<br>30.97<br>Jone: 612 |
| Read Time: 3.2 sec<br>DSI Parameter: 1                                                               | Readout Pattern:<br>Boreline:                                    | Readout Patters: Ed<br>Boreline: 300 |            |          | 1      |                  | Hisset: -603<br>-40,53<br>-22,65<br>Spectrag: |                                                   |
| Coin<br>^ Antonautic                                                                                 | Analog Officets:                                                 | 3890                                 | 2000       | 2000     | 2000   |                  |                                               | Radius: Lager 0:<br>Lager N:<br>Resolution:       |
| v1                                                                                                   | Digital Offsets (Consers):                                       | 3162                                 | 1172       | 3246     | )238   |                  | -                                             | Repulsion;                                        |
| <b>2</b>                                                                                             | Digital Offsets (Conserv):                                       | Меничке<br>45534                     |            |          |        |                  |                                               |                                                   |
| ~1                                                                                                   | Soturation Level:                                                |                                      |            |          | 1      | Geniest          | et   Dean                                     |                                                   |
| Gain Value: 4                                                                                        | Shatter Clove Delay:                                             | 50                                   |            |          |        | 1                | Distor                                        | Canvast Target                                    |
|                                                                                                    | Parallel Shift Delay:                                            | 250                                  |            |          |        | 1                |                                               | (accession of a second                            |
|                                                                                                    | Temperature Setpoint:                                            | [20.1                                |            |          |        | 1                | D                                             | areat<br>the E(1)                                 |
|                                                                                                    | External Trigger:                                                | 4                                    |            |          |        |                  |                                               |                                                   |
|                                                                                                    | TestFatiena                                                      | 1                                    |            |          |        |                  |                                               |                                                   |

#### **Quick Start - Enable Remote Mode**

- Before the EPICS IOC can function, the detector software must be placed in Remote Mode
  - Locate the marccd menu bar
  - Click on Acquire  $\rightarrow$  Remote Control
  - Click on "**Start**" in dialog box

| ۹           | Applica                    | ations                | Places  | Syst                                                                                                    | tem 🧃             | ) 🔊         |            | 2              |              |                |              |              |                          |           |        | (ب)         |     |
|-------------|----------------------------|-----------------------|---------|----------------------------------------------------------------------------------------------------|-------------------|-------------|------------|----------------|--------------|----------------|--------------|--------------|--------------------------|-----------|--------|-------------|-----|
|             |                            |                       |         |                                                                                                    | n                 | narccd      | v0.20      | 0.23 (Linux-2. | 6.32-220.el6 | .i686-i686-) - | Copyright (c | ) 1994-2013  | Michael L. Bl            | um, Al    | l Righ | nts Reserve | ed. |
| File        | e <u>E</u> dit             | View                  | Config  | ure                                                                                                    | Acquire           | Option      | ນ <b>ຮ</b> |                |              |                |              |              |                          |           |        |             |     |
|             | Protoc                     | ol:                   | None    |                                                                                                    | <u>S</u> ingle Fr | ame         |            |                |              |                |              | Shutter:     | Closed                   |           |        |             |     |
|             | Detecto                    | or: Cle               | aring   | Te                                                                                                    | Dataset           | <br>Control | С          | Pressure       | : 0.57 Torr  | Status         | Cooler OFF   | Stop         |                          |           |        |             |     |
| Fil<br>Titl | le: <ur<br>le: Spa</ur<br> | titled><br>atially Co | prected | <untit< td=""><td>led&gt;</td><td>Control</td><td></td><td></td><td></td><td></td><td></td><td>Max:<br/>Min:</td><td>\$165 Mean:<br/>1 N Sat.:</td><td>52.8<br/>0</td><td></td><td>Detector</td><td>=</td></untit<> | led>              | Control     |            |                |              |                |              | Max:<br>Min: | \$165 Mean:<br>1 N Sat.: | 52.8<br>0 |        | Detector    | =   |

- <u>Now</u> you can start the EPICS software from the launcher:
  - start IOC
  - start MEDM
- To view images in real time:
  - start ImageJ

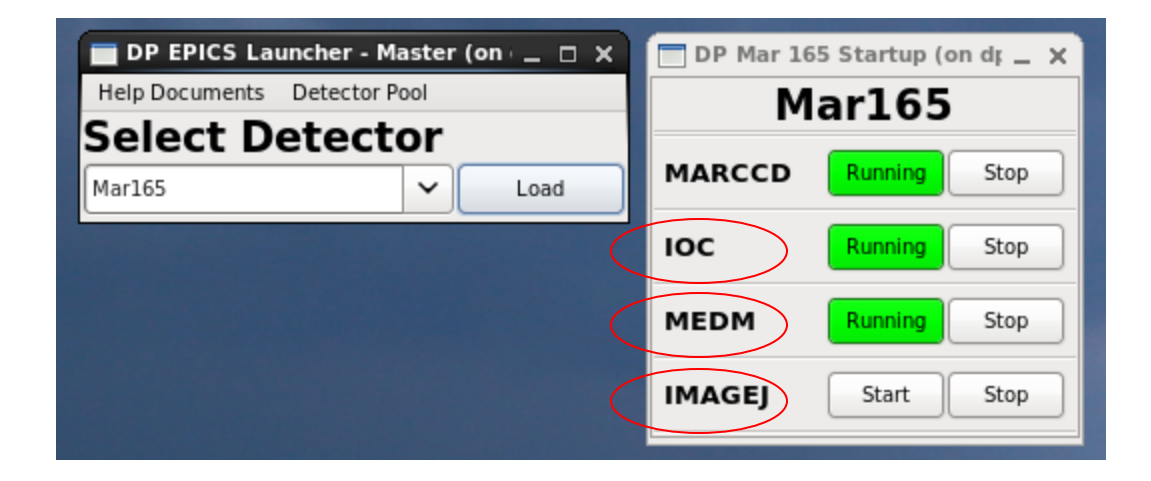

#### **Important Notes**

Take a Background image, first and frequently!

- If your file size is only 4096 bytes, then you probably did not take your first background, which marccd stores in the controller memory
- ImageJ
  - To change contrast, use the shortcut Ctrl-Shift-c
  - To generate a line profile, use the 'line' drawing tool from the toolbar, then type Ctrl-k
  - To get statistics on the full image or a box, type Ctrl-m
  - For additional information, see <a href="http://rsbweb.nih.gov/ij/">http://rsbweb.nih.gov/ij/</a>
- Format
  - 2048  $\times$  2048 array
  - Images are saved in the .tif format
  - Each pixel is binned 2x2 to a size of  $80 \times 80 \ \mu m^2$ 
    - (resolution is limited by the scintillator and fiber-optic taper so there is no 1x1 option)
  - Each pixel has a depth of 16-bits

#### **Common Problems/Solutions:**

|                                                             | marCCD.adl (on s12marccd.xray.aps.anl.gov)                                                                                                    |                                                                                                    |                                                                                                    |  |  |  |  |  |  |  |  |
|-------------------------------------------------------------|----------------------------------------------------------------------------------------------------|----------------------------------------------------------------------------------------------------|----------------------------------------------------------------------------------------------------|--|--|--|--|--|--|--|--|
|                                                             | marCCD Detector Control - s12_mar165:cam1:                                                                                                    |                                                                                                    |                                                                                                    |  |  |  |  |  |  |  |  |
|                                                             | Setup                                                                                                    | Shutter                                                                                                    | Status                                                                                                    |  |  |  |  |  |  |  |  |
| E<br>Mar<br>(<br>All<br>Detect<br>Ima<br>Fran<br>St<br>Serv | asyn port MAR<br>PICS name s12_mar165:cam1:<br>hufacturer MAR<br>Model CCD<br>Connected<br>Connection Connect Disconnect<br>Debugging D<br>Plugins<br>File D ROI D<br>Stats D Other D<br>Readout<br>X Y<br>tor Size 4096 4096<br>2 2<br>Binning 2 2<br>Binning 2 | Shutter mode Nome Status: Det. Closed EPICS closed<br>Open/Close Open Close<br>Delay: Open 0.000 Close 0.000<br>EPICS shutter setup<br>Collect<br>Exposure time 1.000 1.000<br>Acquire period 2.000 2.000<br># images 50 50<br># images counter 0<br>Image mode Multiple<br>Frame type Normal Normal<br>Overlap mode Sequential Sequential<br>Trigger mode Internal Internal<br>Readout mode N.A. N.A.<br>Gate mode N.A. N.A.<br>Hrray callbacks Enable Enable<br>Done<br>Acquire Start Stop<br>Image counter 0<br>Attributes<br>File | Detector state Idle Time remaining 0.000<br>Server state 0x0 Readout status Idle<br>Task status Idle Correct status Idle<br>Acquire status Idle Writing status Idle<br>Dezinger status Idle Series status Idle<br>Status poll rate Pessive Poll<br>To marCCD server: get_stability<br>From marCCD server: 0.000000<br>File /home/beams/12BMUSER/bin/12bm/2015/martest/ Exists: Yes<br>File path /home/beams/12BMUSER/bin/12bm/2015/martest<br>TussTest<br>File name fussTest<br>Next file # 201 201<br>Auto increment Yes Ancillary information P<br>%s%s_%3.3d.tif<br>Filename format %s%s_%3.3d.tif<br>Example: %s%s_%3.3d.tif<br>Series format 1 Series # 1 1<br>Series digits 5 5<br>Last filename |  |  |  |  |  |  |  |  |

7

## **Common Problems/Solutions:**

- Plugins
  - Under 'All', make sure that 'Image1' is enabled
  - For tips on using other plugins, see the Detector Pool info page: <u>https://wiki.aps.anl.gov/bts/index.php/Detector\_Pool\_Computing\_Information</u>
- Readout
  - Check that binning is 2x2
- Collect
  - Check that 'Array Callbacks' is enabled
- File
  - Check that the current 'File Path' exists
  - Check that the 'Filename format' is correct
- ImageJ
  - Click the 'Start' button to activate the EPICS AD Viewer Plugin
  - Check that the PVprefix matches the MEDM screen
    - If you edit this text, you need to type 'Enter' to reconnect with the new PV
    - The box will appear green when connected (red if the PV is unreachable)
    - If the box is white, you need to click on it, and type 'Enter'
    - You can close the plugin and restart it from the 'Plugins' menu of ImageJ

#### Remote access to the MarCCD computer

#### • You have 2 different options:

- (1) ssh login
  - You will need the IP address of the computer
    - Open a terminal, run command: /sbin/ifconfig
  - On the remote computer:
    - open a new terminal
    - Run the command: ssh –Y det@[IP address]

(For example: *ssh* –*Y det*@164.54.101.69)

- The password is the same you logged in with locally!
- Run the command: ~/start\_gui
  - If that fails, try: /local/DPbin/wxDPStartup/start\_gui

#### (2) run MEDM and ImageJ remotely

- You will need the correct EPICS PV prefix (eg. dp\_mar165\_xrd78)
- You will need access to the APSshare network disk from the remote computer:
  - You can mount it from your sectors local dserver
    - (eg. At sector 2, look for s2dserv.xray.aps.anl.gov:/export/APSshare)
  - Within /APSshare/DetectorPool you will find the appropriate startup scripts
  - e.g., /APSshare/DetectorPool/start\_medm\_mar165 dp\_mar165\_xrd78
- NOTE: marccd and the IOC cannot be remotely started or stopped using this method.

## Storing Data:

- It is strongly recommended that you write your data to network mounted disk space. Locally mounted /disk2 is a large HDD that can be used for storing your images, however, DP computers see a lot of heavy use. We cannot guarantee that you will not have a disk failure.
- Network disk space is a more stable option. The transfer of images over the network is fast enough to keep pace with the fastest detector frame rates.
- Other disk resources may be available at your sector (consult beamline staff), and users are always welcome to mount their own media (large flash drives, USB-HDD, etc).

NOTE: If you do choose to save data locally, please copy (and delete) files before returning our equipment so that disk space is available for the next user.

## **Tech Specs**

| <b>Technical Specifications</b>        |            | CCD165                                                          |                                  |  |  |  |
|----------------------------------------|------------|-----------------------------------------------------------------|----------------------------------|--|--|--|
| Туре                                   |            | Single CCD; single fiber-optic taper                            |                                  |  |  |  |
| X-ray Sensitive Surface                |            | Round, 165mm diameter (21,380mm <sup>2</sup> )                  |                                  |  |  |  |
| DQE (Detective Quantum Efficiency)     |            | Up to 0.8 for 8keV to 12keV radiatio                            | 'n                               |  |  |  |
| PSF (Point Spread Function)            |            | FWHM = 100µm; FW 1%M = 300µm                                    |                                  |  |  |  |
| Gain                                   |            | 6e <sup>-</sup> /12keV photon                                   |                                  |  |  |  |
| Read Noise                             |            | 9 e <sup>-</sup> /pixel @ 3.5 sec. readout; 13 e <sup>-</sup> / | pixel @ 2.5 sec. readout         |  |  |  |
| Dark Current                           |            | <0.01 e <sup>-</sup> /pixel/sec. @ 2048 × 2048 pi               | xels                             |  |  |  |
| Full Well Capacity                     |            | 400,000 e <sup>-</sup> /pixel = 65,000 12keV pho                | ntons/pixel @ 2048 × 2048 pixels |  |  |  |
| Dynamic Range                          |            | 16 bits                                                         |                                  |  |  |  |
| Fiber-optic Taper                      |            | 2.7:1 demagnification ratio                                     |                                  |  |  |  |
| CCD Chip                               |            | 61mm × 61mm; 4096 × 4096 15µm pixels                            |                                  |  |  |  |
| CCD Operating Temperature              |            | –70° C                                                          |                                  |  |  |  |
| Cooling                                |            | Closed-cycle refrigeration                                      |                                  |  |  |  |
| Readout Electronics                    |            | 4-channel readout; 16-bit ADCs                                  |                                  |  |  |  |
| Readout Options (Software Selectable): |            |                                                                 |                                  |  |  |  |
| On-chip Binning                        | Pixel Size | Readout Time                                                    | Number of Pixels in Image        |  |  |  |
| 2 × 2                                  | 80µm       | 2.5 sec.                                                        | 2048 × 2048                      |  |  |  |
| 4 × 4                                  | 160µm      | 1.0 sec.                                                        | 1024 × 1024                      |  |  |  |
| 8 × 8 320μm                            |            | 0.5 sec.                                                        | 512 × 512                        |  |  |  |
| Computer Interface                     |            | Proprietary PCI full-frame DMA; single fiber-optic cable        |                                  |  |  |  |
| Physical Dimensions:                   |            |                                                                 |                                  |  |  |  |
| Detector Head                          |            | 21.5cm diameter × 34cm; weight: ap                              | oprox. 20kg                      |  |  |  |
| Electronics/Cooling Assembly           |            | 72cm × 43cm × 64cm; weight: approx. 60kg                        |                                  |  |  |  |